# **Advanced Spectrometer**

## Komponenten

- Raspberry Zero WH
- Raspberry Pi Cam IR
- Netzteil mit Micro-USB-Kabel
- microSD-Karte, SD-karten-Adapter
- Optisches Gitter 1000 linien/mm
- 3D-Druckteile

## Zusammenbau

- Die großen 3D-Druck-Teile zusammenschieben, so dass das Kameraloch ins Innere des Profils sieht
- Die Kamera anschrauben
- Die Kamera am Raspberry Zero anschließen, Raspberry Zero mit Abstandshaltern anschließen
- Gitter in den passenden Schlitz einstecken.
- Raspberry an Strom anschließen, prüfen ob die LED grün leuchtet

#### Software - was schon gemacht wurde

- **Raspbian Stretch with Desktop** (ohne recommended Software) herunterladen und (zB per Etcher) auf die micro-SD Karte übertragen.
- In der Boot-Partition eine neue Datei mit dem Namen **ssh** erstellen.
- Eine Datei mit dem Namen **wpa\_supplicant.conf** erstellen, folgenden Inhalt in die Textdatei schreiben: Dabei das **Passwort ersetzen**:

```
ctrl_interface=DIR=/var/run/wpa_supplicant GROUP=netdev
update_config=1
country=DE
network={
    ssid="Fablab Karlsruhe"
    psk="passwort"
    scan_ssid=1
}
```

• Unter der Parition rootfs in der Datei /etc/hostname einen eigenen Hostnamen setzen.

#### Software - was zu tun ist

- Die SD-Karte in den Raspberry einsetzen, über einen Laptop per SSH verbinden
  - Windows: Das Programm putty installieren, eine Neue Verbindung pi@hostname erstellen,

verbinden mit dem Passwort raspberry

- Linux: ssh pi@hostname , das Passwort raspberry eingeben
- Mit raspi-config den SSH-Zugang dauerhaft ermöglichen, und die Kamera einschalten.
- Die Installationsanweisung von RPi Cam Control befolgen:

git clone https://github.com/silvanmelchior/RPi\_Cam\_Web\_Interface.git
cd RPi\_Cam\_Web\_Interface
./install.sh

- In einem Browser die Seite http://hostname.flka.space öffnen (funktioniert nur im Lab)
- Falls das nicht funktioniert, http://hostname.local öffnen